# COME AGGIUNGERE UN DIRIGENTE

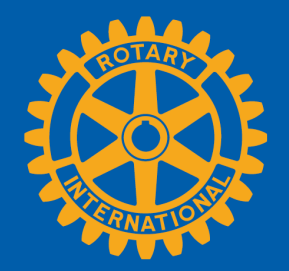

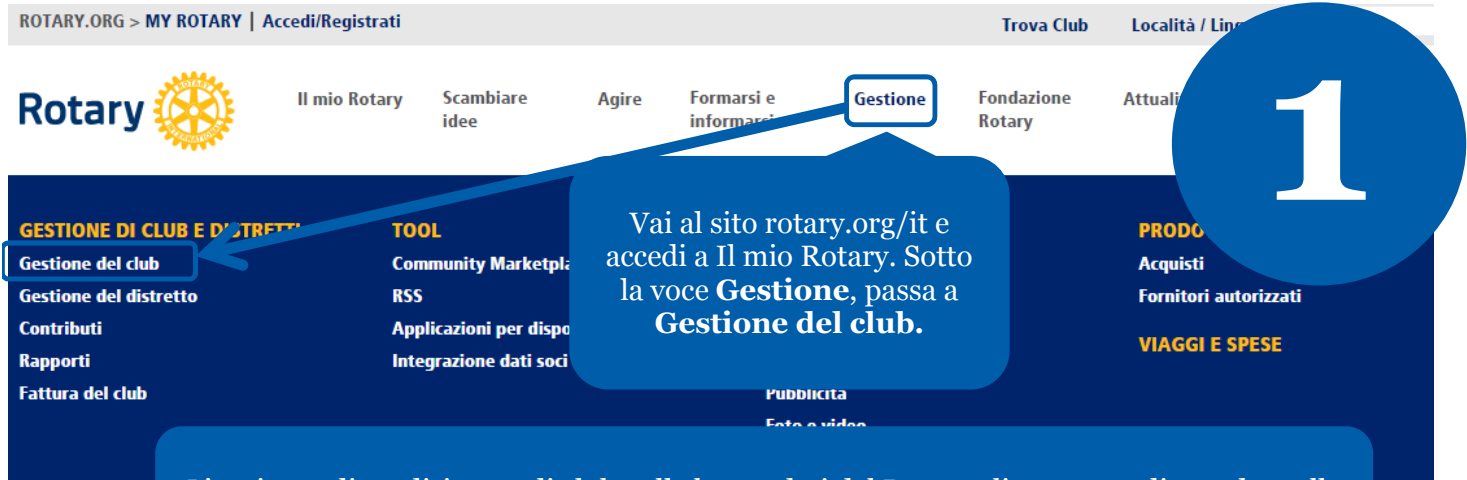

L'aggiunta di un dirigente di club nella banca dati del Rotary gli permette di accedere alle risorse necessarie per gestire le mansioni del Rotary online.

## **GESTIONE DEL CLUB**

#### FINANZE DI CLUB

🛱 Fattura di club

Visiona la fattura, paga le quote con carta di credito o aggiorna le p Fattura di club | Rapporto bilancio giornaliero di club | Modifica Dettagli sulla fattura di club | Tassi di cambio del Rotary

Seleziona Aggiungi/Modifica/Elimina dirigenti di club.

### DATI CLUB E SOCI

#### 🕸 Aggiorna dati dei soci

Riporta cambiamenti all'effettivo entro 30 giorni, o entro il 1º gennaio o 1º luglio, er accertarsi che la fattura di club contenga le ultime informazioni. Indicare i padrini dei nuovi soci, perché ricevano il loro riconoscimento.

Aggiungi, modifica o elimina soci | Aggiungi, modifica o elimina dirigenti di club | Registra un nuovo socio padrino

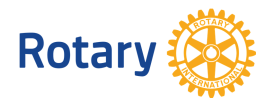

Maggio 2015

| Incarichi per dirigente di club disponibili per l'anno rotariano corrente<br>Il seguente elenco contiene i posti vacanti e quelli parzialmente ricoperti per l'anno rotariano in corso Per aggiungere l'incarico al<br>dirigente di club in carica, clicca sul link "Assegna" accanto all'incarico non assegnato. |                                          |                                                                        |  |  |
|----------------------------------------------------------------------------------------------------|------------------------------------------|------------------------------------------------------------------------|--|--|
|                                                                                                    | Incarico                                 |                                                                        |  |  |
| Assegna                                                                                                    | Presidente commissione effettivo di club | Quindi, scorrere la pagina fino a<br>Incarichi per dirigente di club e |  |  |
| Assegna                                                                                                    | Presidente Fondazione                    | seleziona <b>Assegna</b> per assegnare                                 |  |  |
| Assegna                                                                                                    | Segretario di club                       | corrente o entrante.                                                   |  |  |
| Assegna                                                                                                    | Tesoriere di club                        |                                                                        |  |  |
| Dirigenti entranti con incarico assegnato                                                                                                    |                                          |                                                                        |  |  |
| Incarico                                                                                                    | Data iniziale Data finale                | Nome                                                                   |  |  |
| Incarichi per dirigente en club disponibili per l'anno rotariano entrante<br>Il seguente elenco contiener posti vacanti e quelli parzialmente ricoperti per l'anno rotariano entrante Per assegnare l'incarico al<br>dirigente di club entrante, clicca su "Assegna" accanto all'incarico non assegnato.          |                                          |                                                                        |  |  |
| K                                                                                                    | Incarico                                 |                                                                        |  |  |
| Assegna                                                                                                    | Presidente commissione effettivo di club |                                                                        |  |  |
| Assegna                                                                                                    | Presidente di club                       |                                                                        |  |  |
| Assegna                                                                                                    | Presidente Fondazione                    |                                                                        |  |  |
| Vai indietro a Informaz                                                                                                    | ioni del club                            |                                                                        |  |  |

| Fase 1 di 3: S<br>Clicca su "Aggiungi | eleziona socio del club<br><sup>i"</sup> per selezionare la persona. |                                                            |  |
|---------------------------------------|----------------------------------------------------------------------|------------------------------------------------------------|--|
| Rotary Club:                          |                                                                      |                                                            |  |
| oci attivi 17 d                       | ocumenti elencati                                                    |                                                            |  |
|                                       | Nome                                                                 | Data iniziale                                              |  |
| Aggiungi                              |                                                                      |                                                            |  |
| Aggiungi                              |                                                                      | Dalla lista dei soci, seleziona la persona a cui assegnare |  |
| Aggiungi                              |                                                                      | rincarico di dirigente ciccando su Aggiungi.               |  |
|                                       | A DEAD                                                               |                                                            |  |

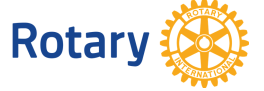

Maggio 2015

Vai indietro a Informazioni del club

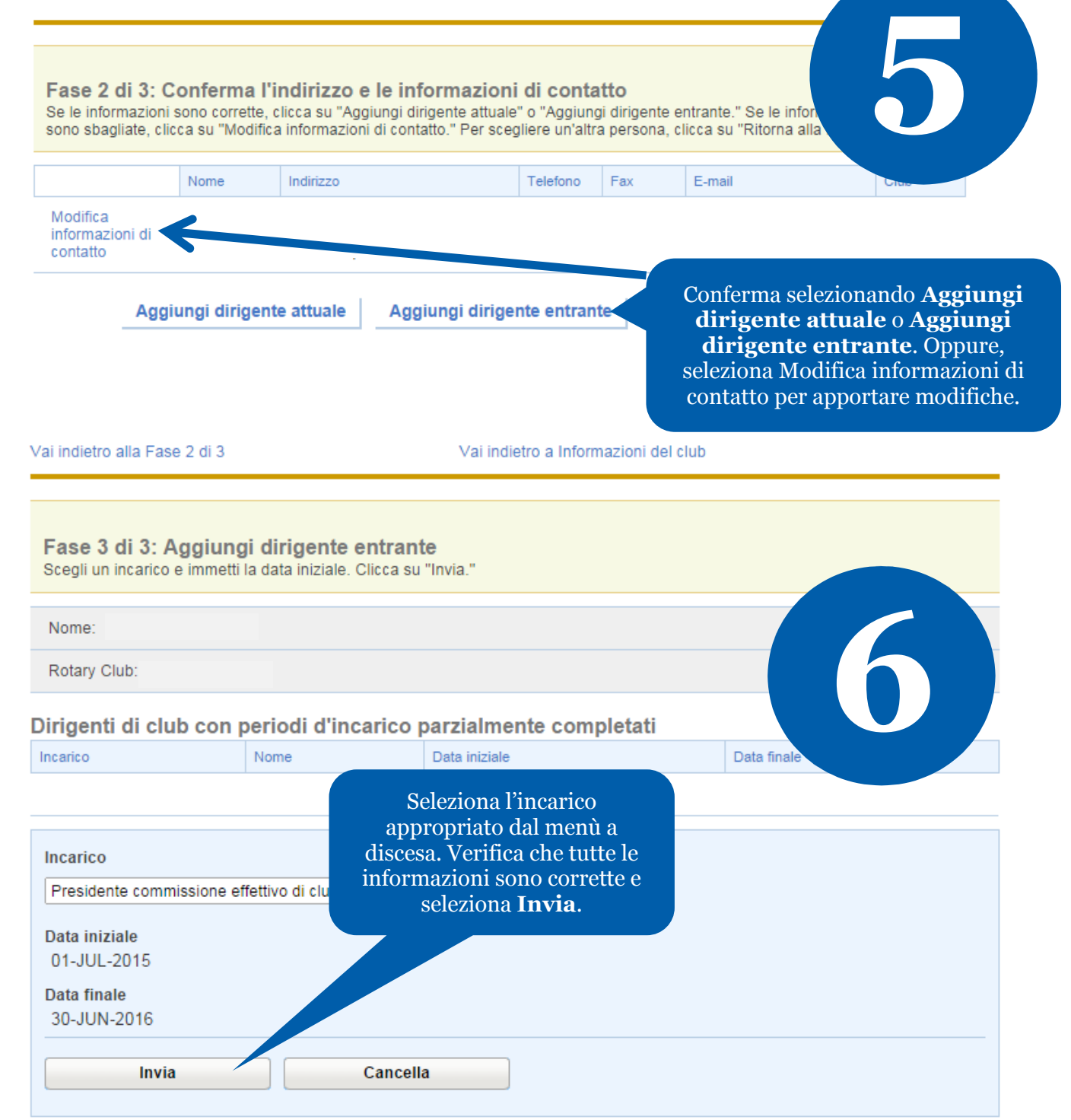

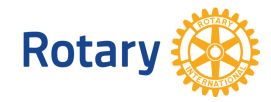

Maggio 2015